## Tutoriel feuille de match électronique FDME

A l'attention des utilisateurs

Ce tutoriel est réservé exclusivement à un usage privée et interne. Il n'est qu'un aperçu de ce que propose la formation officielle

Il ne doit en aucun cas vous dispenser de la formation Fédérale ou Ligue Je vous en souhaite bonne utilisation et décline toute responsabilité en cas de modifications du programme non mentionné dans ce tutoriel

## Double clic sur SAISIE FEUILLE

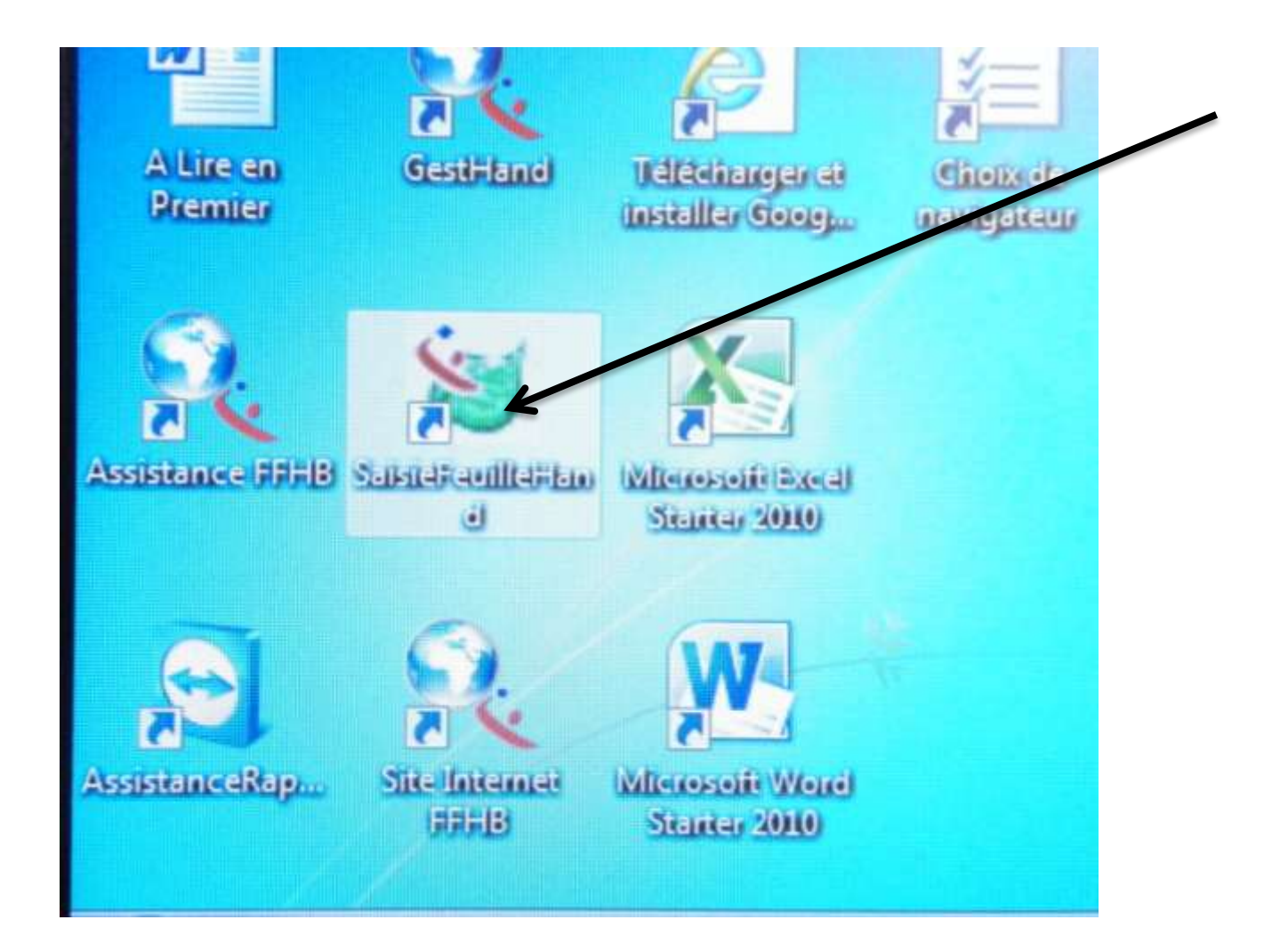

## Une fenêtre s'ouvre

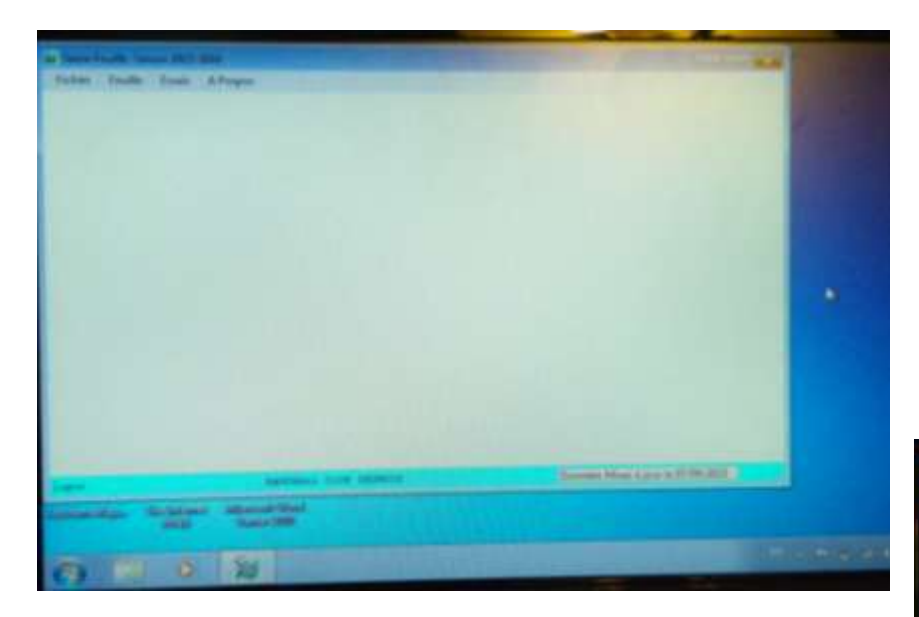

## Clic sur FEUILLE Puis clic sur SELECTION

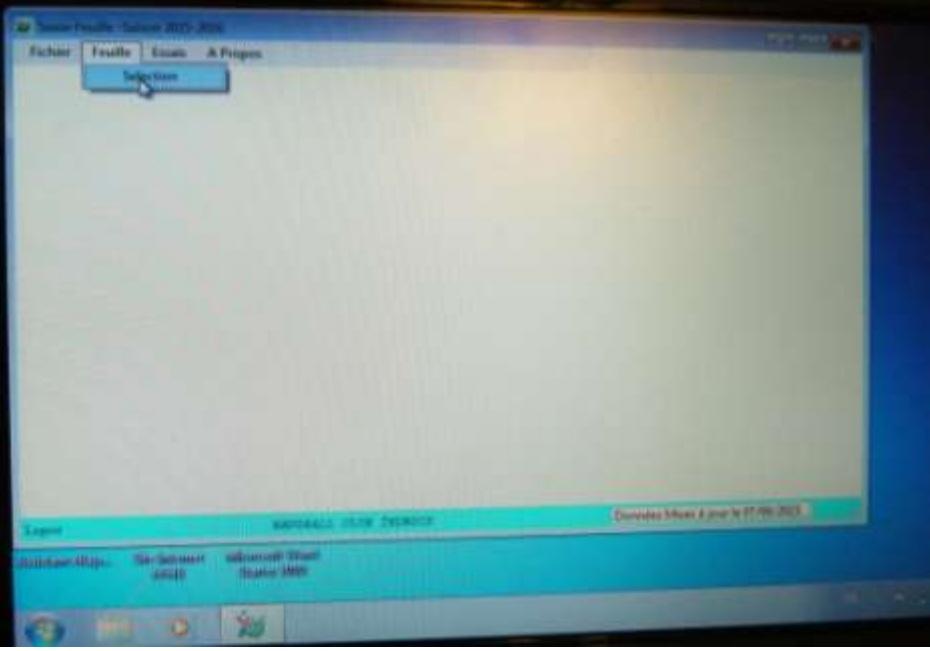

| Ligan<br>Canthi<br>Chilt | 200000.23 - Lapia Pervers<br>224400.04 - Canadi An Yes<br>200400.04 - Canadi An Yes<br>200400.04 - Canadi An Yes                                                                                                    | D<br>Lincuca<br>Lincuca                                                                                                    | Image: Second second second |
|--------------------------|----------------------------------------------------------------------------------------------------|----------------------------------------------------------------------------------------------------|----------------------------------------------------------------------------------------------------|
| . ta                     | alasian If assettion                                                                                                    | Abandon                                                                                                    |                                                                                                    |
|                          | and the second second se | And in case of the local division of the local division of the loc |                                                                                                    |

## Dans le calendrier à droite la date du jour est entourée de rouge

## Une boite à liste avec les matchs de la journée

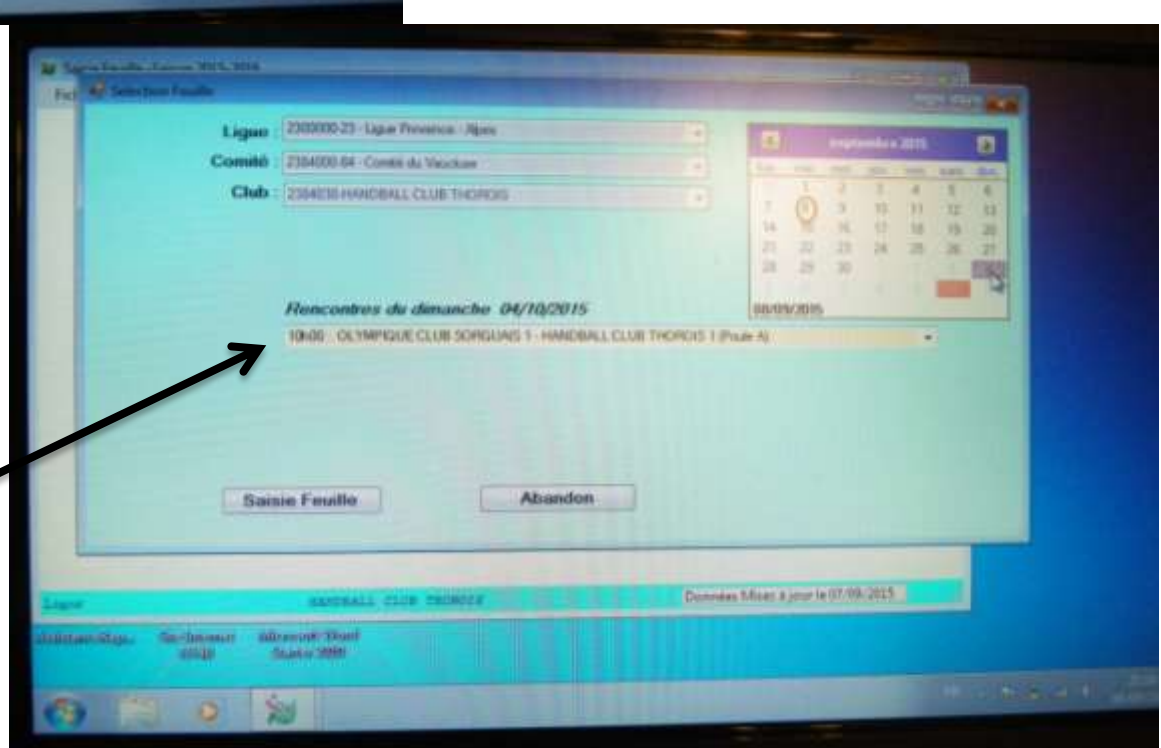

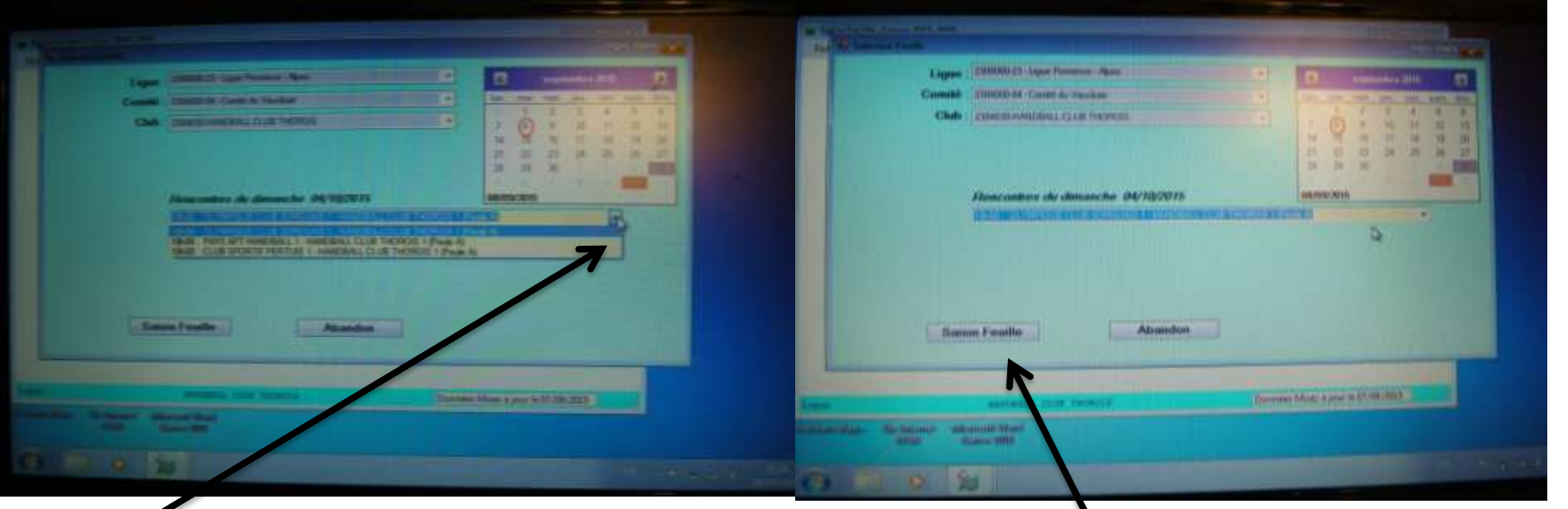

### Ouvrir la liste, choisir l'heure et le match désiré Clic sur SAISIE FEUILLE

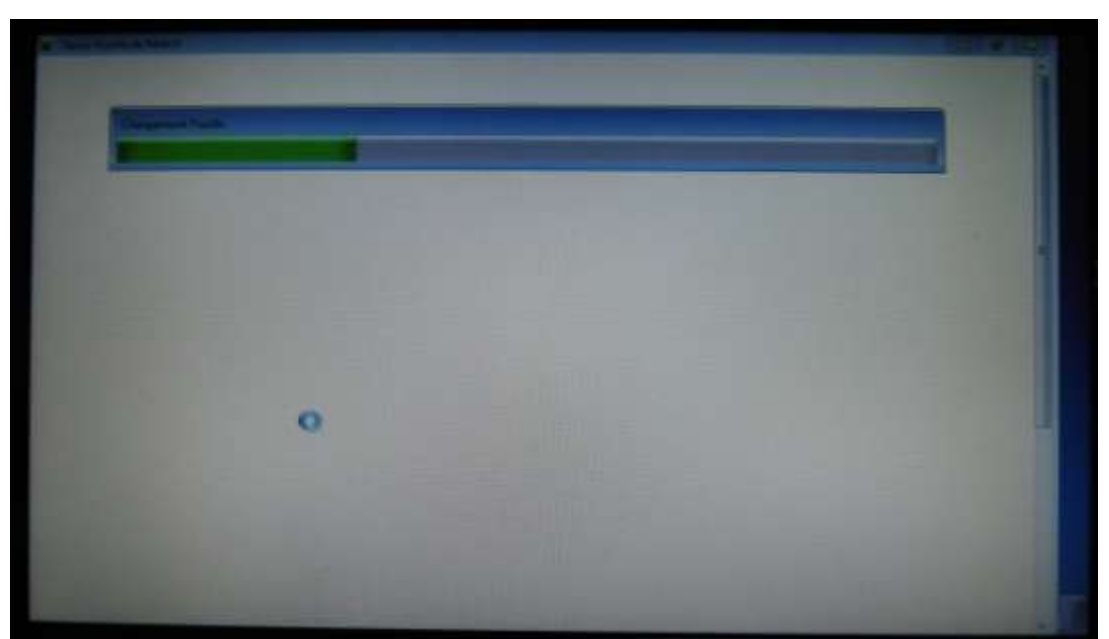

| Same and                                                                                                    | FEUILLE E           |       |        | 0       |  | Berney/ | 0 |  |  |  |  |  |
|----------------------------------------------------------------------------------------------------|---------------------|-------|--------|---------|--|---------|---|--|--|--|--|--|
| OLL SATURD CLE CLUB SOCIALS 17 HANDBALL CLUB THOROIS 1           Cash Gray           Marking Club Sature           Marking Club Sature           Cash Gray           Cash Gray |                     |       |        |         |  |         |   |  |  |  |  |  |
|                                                                                                    |                     | Nom   | Prénan | Licence |  |         |   |  |  |  |  |  |
| Auge Summer Lang                                                                                                    | re 8 Proposition 10 | nik ( |        |         |  |         |   |  |  |  |  |  |

## La feuille s'ouvre, on entre les officiels

<u>Secrétaire :</u> club visiteur

<u>Chronométreur :</u> club recevant

| 2                                    | -                                                                                                    | FEUII                                                                                                    | LLE D                                                                                                    | E MATCI<br>Vancluse                                                                                                    | 1 0.0                                                                                                    | 0                                                                                                    | 1011                                                                                                    |                                                                                                    | NUMBER OF                                                                                                    | 0                                                                                                    | -                                                                                                    |
|--------------------------------------|----------------------------------------------------------------------------------------------------|----------------------------------------------------------------------------------------------------|----------------------------------------------------------------------------------------------------|----------------------------------------------------------------------------------------------------|----------------------------------------------------------------------------------------------------|----------------------------------------------------------------------------------------------------|----------------------------------------------------------------------------------------------------|----------------------------------------------------------------------------------------------------|----------------------------------------------------------------------------------------------------|----------------------------------------------------------------------------------------------------|----------------------------------------------------------------------------------------------------|
| NUBAL                                | OL                                                                                                    | MPIQUE                                                                                                    | CLUB                                                                                                    | SORGUAIS 1                                                                                                    | / HANDBAI                                                                                                    | L CLUB T                                                                                                    | но                                                                                                    | R                                                                                                    | DIS 1                                                                                                    |                                                                                                    |                                                                                                    |
| inge<br>Selfsong<br>Incode<br>Disers | J                                                                                                    | de 03/10/75 au 1<br>de 03/10/75 au 1<br>04/10/2015                                                                                                    | 04/70/75                                                                                                    | Competition Phone Canage<br>Bhore magner - 12 and<br>Lans de la Rencontre<br>Pala do Géneral de Can<br>Helm de Géneral de Can                                                                                                    | n Massculins - Draw<br>In 54400 APT                                                                                                    | sages -12 ans M                                                                                                    | lancul                                                                                                    |                                                                                                    |                                                                                                    |                                                                                                    |                                                                                                    |
| CLIMPLE .                            | a ciua                                                                                                    | CHIQUES 1 HORE                                                                                                    | ERAL CLUE THE                                                                                                    | SOE 1 Pandate                                                                                                    | Contract protecting .                                                                                                    |                                                                                                    |                                                                                                    |                                                                                                    |                                                                                                    |                                                                                                    |                                                                                                    |
|                                      |                                                                                                    | Désigné                                                                                                    |                                                                                                    | Nom                                                                                                    | Prénam                                                                                                    | Licence                                                                                                    | Type                                                                                                    | ENV                                                                                                    | bulance del                                                                                                    | Arction                                                                                                    |                                                                                                    |
| Secolum.                             | <u></u>                                                                                                    |                                                                                                    | _                                                                                                    |                                                                                                    |                                                                                                    | 8                                                                                                    |                                                                                                    | Π.                                                                                                    |                                                                                                    |                                                                                                    |                                                                                                    |
| spore Lale                           | 53                                                                                                    |                                                                                                    |                                                                                                    |                                                                                                    |                                                                                                    |                                                                                                    |                                                                                                    | 0                                                                                                    |                                                                                                    | -                                                                                                    |                                                                                                    |
| Spectra                              | £2                                                                                                    |                                                                                                    |                                                                                                    |                                                                                                    |                                                                                                    |                                                                                                    |                                                                                                    |                                                                                                    |                                                                                                    |                                                                                                    |                                                                                                    |
| Robert Table                         | 61                                                                                                    |                                                                                                    |                                                                                                    | for some of the second second s                                                                                                    |                                                                                                    |                                                                                                    |                                                                                                    | 11                                                                                                    | -                                                                                                    |                                                                                                    |                                                                                                    |
| ligh Dileg.d                         | 23                                                                                                    |                                                                                                    |                                                                                                    |                                                                                                    |                                                                                                    |                                                                                                    |                                                                                                    |                                                                                                    | -                                                                                                    |                                                                                                    |                                                                                                    |
|                                      | E1                                                                                                    |                                                                                                    | _                                                                                                    | Local Distances                                                                                                    | 1                                                                                                    |                                                                                                    |                                                                                                    | 61                                                                                                    |                                                                                                    | -                                                                                                    |                                                                                                    |
|                                      | 읊                                                                                                    |                                                                                                    | _                                                                                                    |                                                                                                    |                                                                                                    |                                                                                                    | 100                                                                                                    |                                                                                                    |                                                                                                    |                                                                                                    |                                                                                                    |
| Line Advance in                      | the second second second second second second second second second second second second second second second se |                                                                                                    | and the second second se                                                                                                    |                                                                                                    |                                                                                                    |                                                                                                    |                                                                                                    |                                                                                                    |                                                                                                    | -                                                                                                    |                                                                                                    |
|                                      | NOHAL<br>STATE                                                                                                  | NORALL<br>OLD<br>Marger<br>Microsoft<br>2004/5<br>2004/5<br>20 | FEUII<br>84 - Co<br>OLYMPIQUE<br>Marine Tao Table<br>11 de dig1075 au<br>20075 Distant<br>Corrector Call Consults 1 I was<br>Describe<br>Corrector Call Consults 1 I was<br>Describe<br>Corrector Call Consults 1 I was<br>Describe<br>Corrector Call Consults 1 I was<br>Describe<br>Corrector Call Consults 1 I was<br>Describe<br>Consults 21<br>I de Call Consults 1 I was<br>Describe<br>Consults 21<br>I de Call Consults 1 I was<br>Describe<br>Consults 21<br>I de Call Consults 1 I was<br>Describe<br>Consults 21<br>I de Call Consults 1 I was<br>Describe<br>Consults 21<br>I de Call Consults 1 I was<br>Describe<br>Consults 21<br>I de Call Consults 1 I was<br>Describe<br>Consults 21<br>I de Call Consults 1 I was<br>Describe<br>Consults 21<br>I de Call Consults 1 I was<br>Describe<br>Consults 21<br>I de Call Consults 21<br>I de Call | FEUILLE C<br>84 - Comité du<br>OLYMPIQUE CLUB<br>Marie Clas Indu<br>Marie Clas Indu | FEUILLE DE MATCH         84 - Comité du Vancluse         OLYMPIQUE CLUB SORGUAIS I         Marie Car Inde       Année Car Inde         Marie Car Inde       Année Car Inde         Marie Car Inde       Marie Club Inde         Marie Car Inde       Marie Car Inde         Marie Car Inde       Marie Car Inde         Marie Car Inde       Marie Car Inde         Marie Car Inde       Marie Car Inde         Marie Car Inde       Marie Car Inde         Descritor       Marie Car Inde         Descritor       Marie Car Inde         Desco | Second State     Second State       Marine Date State     Asserte Date State       Marine Date State     Asserte Date State       Marine Date State     Asserte Date State       Marine Date State     Asserte Date State       Marine Date State     Asserte Date State       Marine Date State     Asserte Date State       Marine Date State     Asserte Date State       Marine Date State     Asserte Date State       Marine Date State     Marine Date State       Marine Date State     Marine Date State       Marine Date State     Marine Date State       Marine Date State     Marine Date State       Marine Date State     Marine Date State       Marine Date State     Marine Date State       Marine Date State     Marine Date State       Date State That     Marine Date State       Date State That     Marine Date State       Date State That     Marine Date State       Date State That     Marine Date State       Date State Class Torong State State     Marine Date State       Date State Class Torong State State     Marine Date State       Marine State That     Marine Date State       Date State State     Marine Date State       Marine State State     Marine Date State       Marine State State     Marine State       Marin | FEUILLE DE MATCH       Outwace courses         84 - Comité du Vaucluse       0         OLYMPIQUE CLUB SORGUAIS 1 / HANDBALL CLUB T         Nome       Jacebe Tale State         Medica Course       Discourse         Marche Tale State       Competition Promotiones         Marche Tale State       Discourse         Marche Tale State       Discourse         Marche Tale State       Discourse         Marche Tale State       Discourse         Marche Tale State       Discourse         Marche Tale State       Discourse         Marche Tale State       Discourse         Marche Tale State       Discourse         Marche Tale State       Discourse         Discourse       Marche Tale State         Discourse       Marche Tale State         Discourse       Marche Tale State         Discourse       Marche Tale State         Discourse       Marche Tale State         Discourse       Nome       Prémount         Discourse       Nome       Prémount       Lacence         Discourse       Discourse       Discourse       Discourse         Discourse       Discourse       Discourse       Discourse         Discourse       Disc | FEUILLE DE MATCH       COMPENSION CLUB SORGULIS I         84 - Comité du Vancluse       0         OLYMPIQUE CLUB SORGUAIS I / HANDBALL CLUB THO         Nome       Jaceber Care State         MESCON       Ji de (U)/10/75 au 040/10/75         Mescolar Care State       Ji de (U)/10/75 au 040/10/75         Mescolar Care State       Ji de (U)/10/75 au 040/10/75         Mescolar Care State       Ji de (U)/10/75 au 040/10/75         Mescolar Care State       Ji de (U)/10/75 au 040/10/75         Mescolar Care State       Ji de (U)/10/75 au 040/10/75         Mescolar Care State       Ji de (U)/10/75 au 040/10/75         Mescolar Care State       Ji de (U)/10/75         Mescolar Care State       Ji de (U)/10/75         Mescolar Care State       Mescolar Care State         Mescolar Care State       Mescolar Care State         Mescolar Care State       Mescolar Care State         Mescolar Care State       Mescolar Care State         Octomer Care State       Mescolar Care State         Octomer Care State       Mescolar Care State         Octomer Care State       Mescolar Care State         Octomer Care State       Mescolar Care State         Octomer Care State       Mescolar Care State         Octomer Care State       Mescolar | FEUILLE DE MATCH       Outerroad clud de montolité du Vaucluse         84 - Comité du Vaucluse       0         OLYMPIQUE CLUB SORGUAIS 1 / HANDBALL CLUB THORC         Marine Date State       J1 de dLY/10/75 au 04/10/75         Marine Date State       J1 de dLY/10/75 au 04/10/75         Marine Date State       J1 de dLY/10/75 au 04/10/75         Marine Date State       J1 de dLY/10/75 au 04/10/75         Marine Date State       J1 de dLY/10/75 au 04/10/75         Marine Date State       J1 de dLY/10/75 au 04/10/75         Marine Date State       J1 de dLY/10/75 au 04/10/75         Marine Date State       J1 de dLY/10/75 au 04/10/75         Marine Date State       J1 de dLY/10/75 au 04/10/75         Marine Date State       J1 de dLY/10/75 au 04/10/75         Marine Date State       J1 de dLY/10/75 au 04/10/75         Marine State Date       J1 de dLY/10/75 au 04/10/75         Marine State Date       J1 de dLY/10/75         Marine State Date       J1 de dLY/10/75         Marine State Date       J1 de dLY/10/75         Marine State Date       J1 de dLY/10/75         Marine State Date       J1 de dLY/10/75         Marine State Date       J1 de dLY/10/75         Marine State Date       J1 de dLY/10/15         Marine State Date </td <td>FEUILLE DE MATCH       Distribution of an investigation of an investigation of an inve</td> <td>FEUILLE DE MATCH       Distribution       Distribution</td> | FEUILLE DE MATCH       Distribution of an investigation of an investigation of an inve | FEUILLE DE MATCH       Distribution       Distribution |

|                   | On entre le nom et le prénom (si besoin) |                                                     |               |                                                                                           |                  |                  |         |      |                    |                       |         |  |  |  |
|-------------------|------------------------------------------|-----------------------------------------------------|---------------|-------------------------------------------------------------------------------------------|------------------|------------------|---------|------|--------------------|-----------------------|---------|--|--|--|
|                   | de                                       | chaque o                                            | ffi           | ciel prése                                                                                | nt a             | utour            | de      | )    | a t                | abl                   | е       |  |  |  |
|                   |                                          | FEUILLE                                             | D             | E MATCH                                                                                   |                  | LIMOGES HAND 87  |         | CE   | RCLE PAUL          | BERT RENNE            | ES HB   |  |  |  |
| F                 | ANDBALL                                  | Fédération Franç                                    | aise          | e de Handball                                                                             |                  | 0                |         |      |                    | 0                     |         |  |  |  |
|                   |                                          | LIMOGES HA                                          | ١N            | ) 87 / CERCLE P                                                                           | AUL BE           | RT RENNI         | ES E    | IB   |                    |                       |         |  |  |  |
|                   | de Groupe<br>0000011G                    | Journée-Date Initiale<br>J23 du 27/04/12 au 29/04/1 | 2             | Competition-Phase-Groupe                                                                  | Masculin 20      | 11-2012 - Nation | ale 1 i | Masc | culine             | Poule 1               |         |  |  |  |
| −Coo<br><b>G⁄</b> | le Rencontre<br>AFCMAN                   | Date Heure 28/04/2012 20:30                         |               | Lieu de la Rencontre<br>1533 - Complexe Aimé Tricard - BU<br>RUE FARADAYZI Nord 87100 LIM | XEROLLES<br>OGES |                  |         |      |                    |                       |         |  |  |  |
|                   | Vérification Saisie F                    | euille                                              |               | 1                                                                                         |                  |                  |         |      |                    |                       |         |  |  |  |
| Offi              | ciels LIMOGES HAI                        | ND 87 CERCLE PAUL BERT RENNES                       | 5 HB 🗐        | Résultats 🔫 🚽 👘                                                                           |                  |                  |         |      |                    |                       | · · · · |  |  |  |
|                   |                                          | Désigné                                             |               | Nom                                                                                       | Prénom           | Licence          | Туре    | I.NV | Indemnité<br>kilom | Indemnité<br>fonction |         |  |  |  |
| $\times$          | Secrétaire 📑                             |                                                     |               |                                                                                           |                  |                  |         |      |                    |                       |         |  |  |  |
| $\times$          | Chronométreur                            |                                                     |               |                                                                                           |                  |                  |         |      |                    |                       |         |  |  |  |
| $\times$          | Respons. Salle 📑                         |                                                     |               |                                                                                           |                  |                  |         |      |                    |                       |         |  |  |  |
| $\times$          | Speaker 🛉                                |                                                     |               |                                                                                           |                  |                  |         |      |                    |                       |         |  |  |  |
| $\times$          | Tuteur Table 📑                           |                                                     |               |                                                                                           |                  |                  |         |      |                    |                       |         |  |  |  |
| $\times$          | Délégué 🕇                                | RENON JEAN-YVES                                     | ->            |                                                                                           |                  |                  |         |      |                    |                       |         |  |  |  |
| $\times$          | Obs./Accomp                              |                                                     |               |                                                                                           |                  |                  |         |      |                    |                       |         |  |  |  |
| $\times$          | Arbitre 1                                | BAILLY ALEXANDRE                                    | $\rightarrow$ |                                                                                           |                  |                  |         | Γ    |                    |                       |         |  |  |  |
| $\times$          | Arbitre 2                                | MAGNIER VINCENT                                     | $\rightarrow$ |                                                                                           |                  |                  |         | Γ    |                    |                       |         |  |  |  |
|                   |                                          |                                                     |               |                                                                                           |                  |                  |         |      |                    |                       |         |  |  |  |

Si les arbitres sont désignés, ils seront notés dans la partie DESIGNE

Dès qu'ils sont arrivés cliquer sur la flèche bleue leurs noms basculera à droite

On rempli la feuille de match par équipe

un clic droit sur nom et il nous propose de reprendre l'équipe du dernier match

En cliquant sur Equipe dernier match On s'engage à vérifier la présence des joueurs

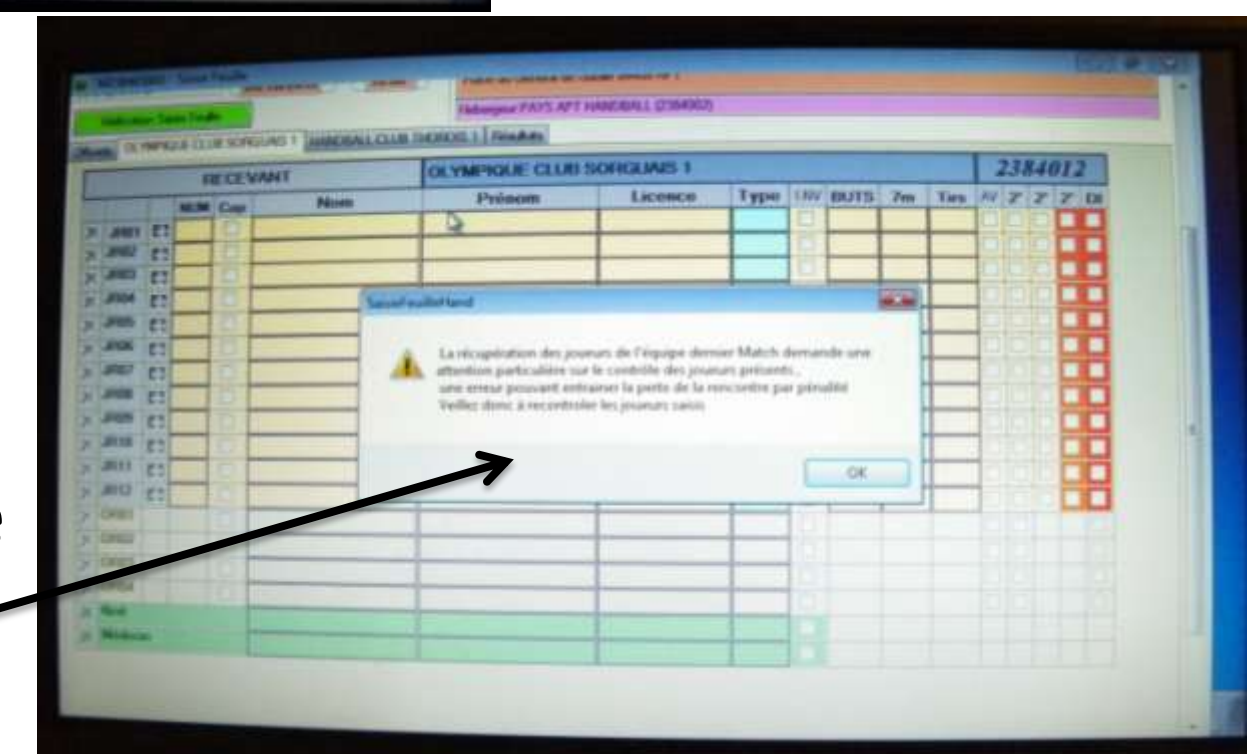

| Consecution Consecution Consec | UILLE DE<br>- Comité du V<br>DUE CLUB SO<br>5 au 04/70/75<br>5 au 04/70/75 | E MATCH<br>aucluse<br>DRGUAIS 1 /<br>Gregother Plane Grego<br>Brassingers / 72 and I<br>und de Brassing<br>204 0002 - DV (VCEE<br>Place de Greinie de Galer | HANDBALL<br>Masseulies - Drassag | 0<br>CL | UB 1 | THO | )RO  | DIS 1 | 0   |     |
|----------------------------------------------------------------------------------------------------|----------------------------------------------------------------------------|----------------------------------------------------------------------------------------------------|----------------------------------|---------|------|-----|------|-------|-----|-----|
| CALINATE CLIP SOUCHAS I                                                                                                    | MACERII CILIE THOPO                                                        | Readballering                                                                                                    | uile our l'énier                 |         |      |     | _    |       |     |     |
| RECEVANT                                                                                                    | OLY                                                                        | Mil                                                                                                    | and have a second a              | -       | -    | -   |      | 2     | 184 | 012 |
|                                                                                                    | Nom                                                                        | -                                                                                                    | OK                               |         | BUTS | Im  | Ties | AV 2  |     | 2 0 |
|                                                                                                    |                                                                            | -                                                                                                    |                                  |         | 1    |     |      | 00    | 10  |     |
|                                                                                                    |                                                                            |                                                                                                    |                                  | 0       | -    | _   | _    |       |     |     |
| S (2) 0                                                                                                    |                                                                            |                                                                                                    |                                  | 14      | _    | -   | -    |       |     |     |
| S (23) (3)                                                                                                    |                                                                            |                                                                                                    |                                  |         | -    | -   | -    |       |     |     |
|                                                                                                    | -                                                                          |                                                                                                    |                                  | H       |      | -   |      | E     |     |     |
| E 22                                                                                                    | -                                                                          |                                                                                                    |                                  | 1       | -    | -   |      |       |     |     |
| 10                                                                                                    | -                                                                          |                                                                                                    |                                  | 1       | _    | -   | -    | 125   |     |     |
|                                                                                                    | -                                                                          |                                                                                                    |                                  | A STATE | -    |     | -    | 121   |     |     |
| 10 EE                                                                                                    |                                                                            |                                                                                                    |                                  | 1       | -    | -   | -    | 120   |     |     |
|                                                                                                    |                                                                            |                                                                                                    |                                  | 1 Lot   |      |     |      |       |     |     |

En début de saison, il ne connait pas la composition de votre équipe... il n'en aura donc pas à vous proposer

A vous donc de la composer. Il ne vous proposera que les joueurs qualifiés et susceptibles de jouer dans la catégorie Entrer le nom et éventuellement le prénom

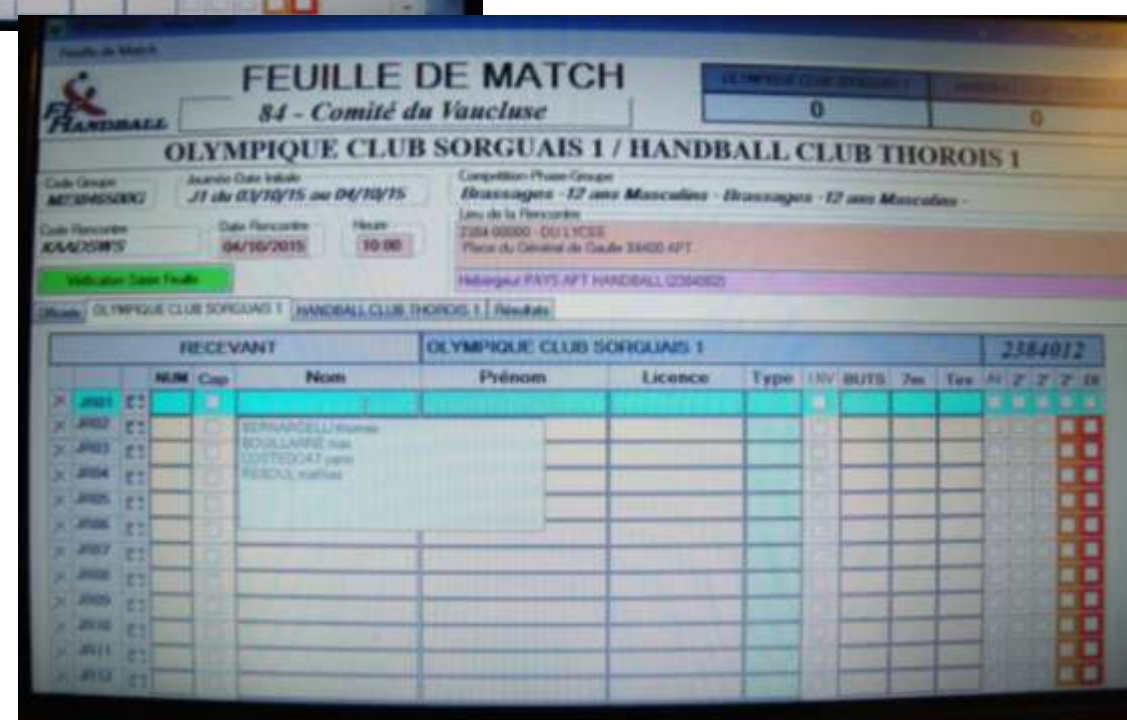

| É                                                                                                    | 2                                    |                        |  | -     | FEUILLE | DE MATO<br>du Fauctuse | H             |  | 0 |  |  | 0       |
|----------------------------------------------------------------------------------------------------|--------------------------------------|------------------------|--|-------|---------|------------------------|---------------|--|---|--|--|---------|
| CLYMPIQUE CLUB SORGUAIS 1 / HANDBALL CLUB THOROIS 1  The formation of the second second seco |                                      |                        |  |       |         |                        |               |  |   |  |  |         |
|                                                                                                    |                                      | Л                      |  | VISEI | IL NR   | HANNENDALL CLUBS       | VALUE ACHES 1 |  |   |  |  | 2784838 |
|                                                                                                    | 三日日日日日日日日日日日日日日日日日日日日日日日日日日日日日日日日日日日 | 1 111 11 11 11 1 1 1 1 |  |       |         |                        |               |  | * |  |  |         |

On fait de même pour les 2 équipes, sans oublier en bas les officiels et cocher le capitaine

Les arbitres décochent les cases en vérifiant l'identité de chaque joueur

On vérifie et on corrige \_\_\_\_\_ la feuille avant d'aller sur l'onglet RESULTATS

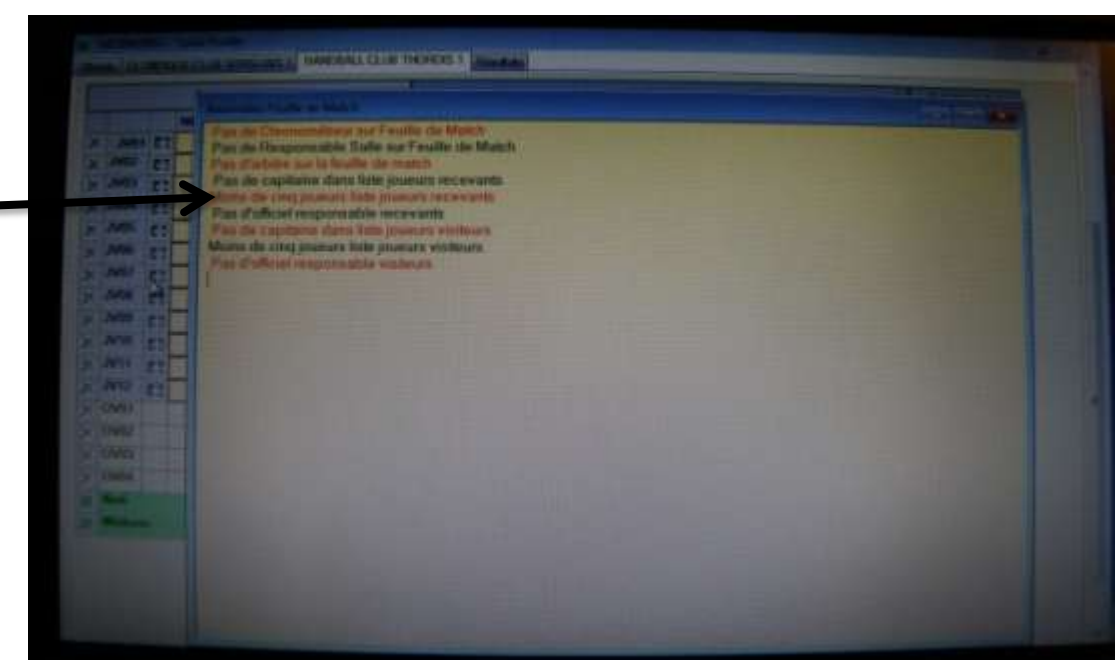

#### Dans l'onglet RESULTATS, on va ouvrir la feuille de table en cliquant ALT et T du clavier

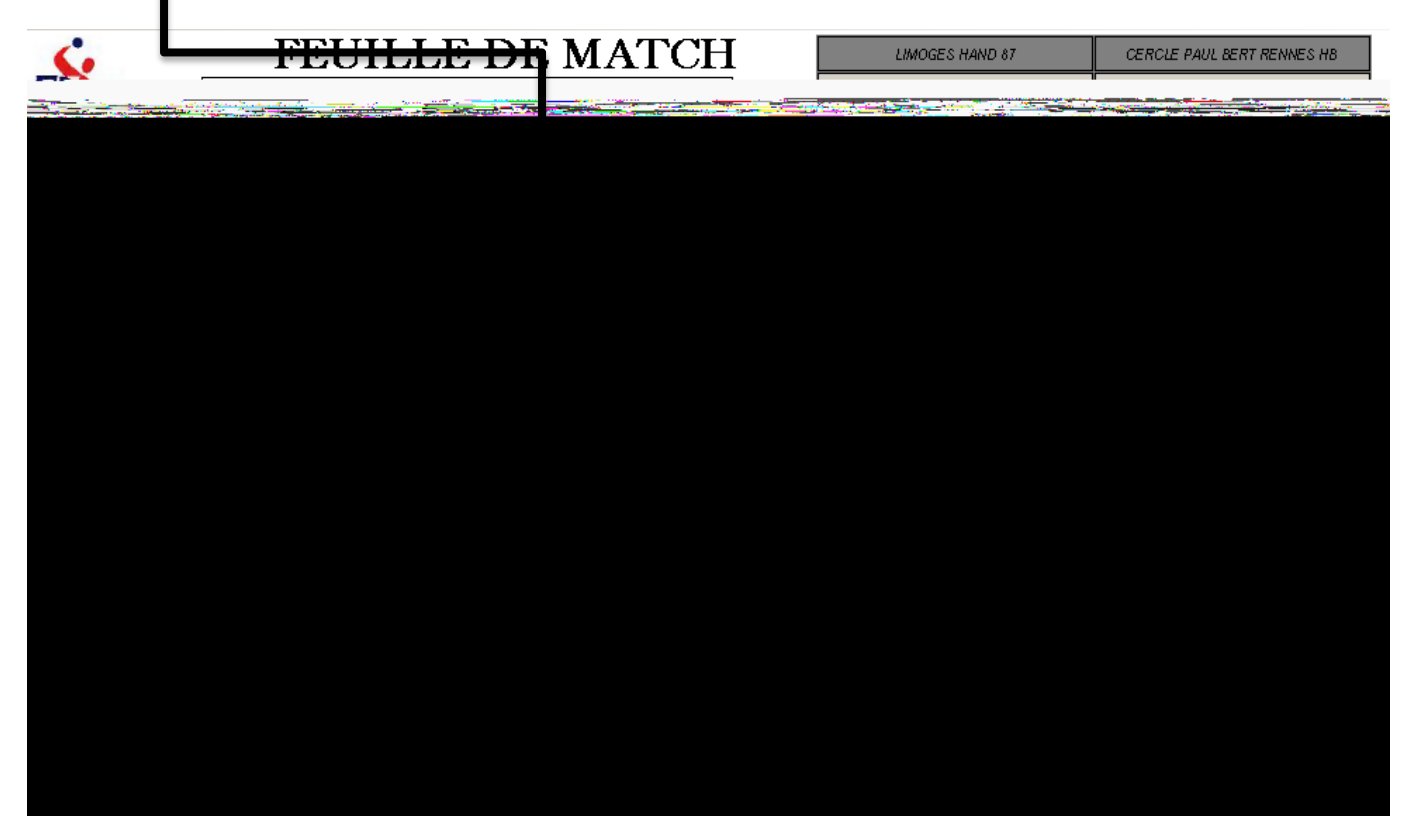

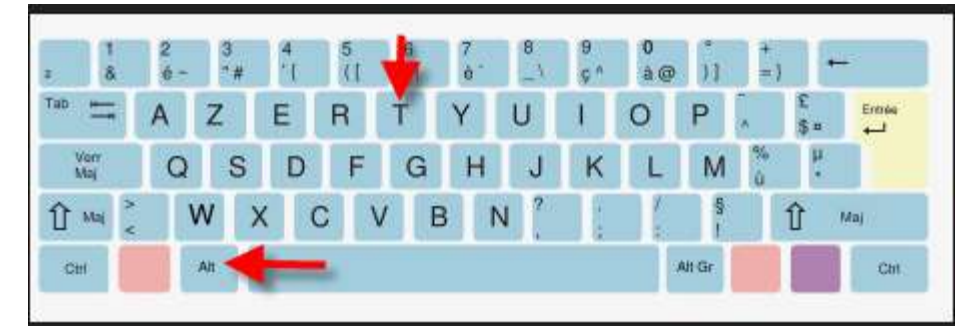

### Tous les joueurs sont notés et il y a autant de R que d'officiels

|                    | · <i>////////////////////////////////////</i> |             | /                    |                      |                   |               |                       |
|--------------------|-----------------------------------------------|-------------|----------------------|----------------------|-------------------|---------------|-----------------------|
| 🛃 Feuille de Table |                                               |             |                      |                      |                   |               | _ 🗆 🗙                 |
| *                  | AS U                                          | SSELOISE    | HB                   | F                    | CS UZERCH         | HE HB         | GACAZXK               |
| T.T.O Per          | <sup>:1</sup> 30:00                           | ) 👚 ST      | ART 0                | 0                    |                   |               | T.T.O                 |
|                    | ,                                             |             |                      |                      |                   |               |                       |
| 2                  | 3                                             | 4           | 5                    | 2                    | 3                 | 5             | 8                     |
| ADAMSKI dylan      | ARFEUILLERE loïc                              | BEYNEL lise | BILLOT nicolas       | BARBANCHON adam      | DELBOS corentin   | BOUYER thomas | CHAMP samuel          |
| 6<br>Poll of regi  | 8                                             |             |                      | 9<br>DALIDE haptisto | 55<br>DOMICE hase |               |                       |
| DALLATTEIN         | AOBT morgane                                  |             |                      |                      |                   |               |                       |
|                    |                                               |             |                      |                      |                   |               |                       |
|                    |                                               |             |                      |                      |                   |               |                       |
|                    |                                               |             | R<br>BOURGES antoine |                      |                   |               | R<br>COULOUMY mathieu |
| Annul              | Avert.                                        | 2 min       | Disqual              | But                  | Sut 7m            | Tir           | Arr.Gard              |
| Tps /              | Action Recevant                               |             | B_I                  | R B_V Action         | Visiteur          |               |                       |
| *                  |                                               |             |                      |                      |                   |               |                       |
|                    |                                               |             |                      |                      |                   |               |                       |
|                    |                                               |             |                      |                      |                   |               |                       |
|                    |                                               |             |                      |                      |                   |               |                       |

### Un clic sur les outils pour paramétrer la rencontre

| 🔡 Feuille de Table                     | AS U                                       |                         | IB                   |                                             |                                             | THE HR             |                       |
|----------------------------------------|--------------------------------------------|-------------------------|----------------------|---------------------------------------------|---------------------------------------------|--------------------|-----------------------|
| Parametrage Rer<br>Réinitialisation Fe | ncontre<br>euille                          |                         | ART 0                | 0                                           | CO OZEN                                     |                    | T.T.O                 |
| 2<br>ADAMSKI dylan<br>6<br>BALLAY remi | 3<br>ARFEUILLERE loïc<br>8<br>AUBY morgane | <b>4</b><br>BEYNEL lise | 5<br>BILLOT nicolas  | 2<br>BARBANCHON adar<br>9<br>DAUDE baptiste | 3<br>DELBOS corentin<br>555<br>DOMICE lucas | 5<br>BOUYER thomas | 8<br>CHAMP samuel     |
|                                        |                                            |                         | R<br>BOURGES antoine |                                             |                                             |                    | R<br>COULOUMY mathieu |
| Annul                                  | Avert.                                     | 2 min                   | Disqual              | But                                         | But 7m                                      | Tir                | Arr.Gard              |
|                                        |                                            |                         | Parametrage Feu      | ille de Table                               |                                             | M14007011          |                       |
|                                        |                                            |                         | Champ                |                                             | 2                                           |                    | 0 Chronomètre         |
| ו vérif                                | ie et c                                    | corrige                 |                      | rée exclusion (s):                          | 120<br>2 Durá I                             |                    |                       |
| au b                                   | esoin                                      | les                     | Nombre               | o Max TTO Per 1 :                           | 2 Nb                                        | Max TTO Per 2 :    | 2                     |
| para                                   | amètr                                      | es                      |                      |                                             |                                             |                    |                       |
|                                        |                                            |                         |                      | Sauvegard                                   | Э                                           | Abandon            |                       |

Au coup de sifflet, on clique sur **START/ STOP** Ensuite, dans le courant du match, on arrête et redémarre le temps en cliquant sur la **Barre d'espace** du clavier

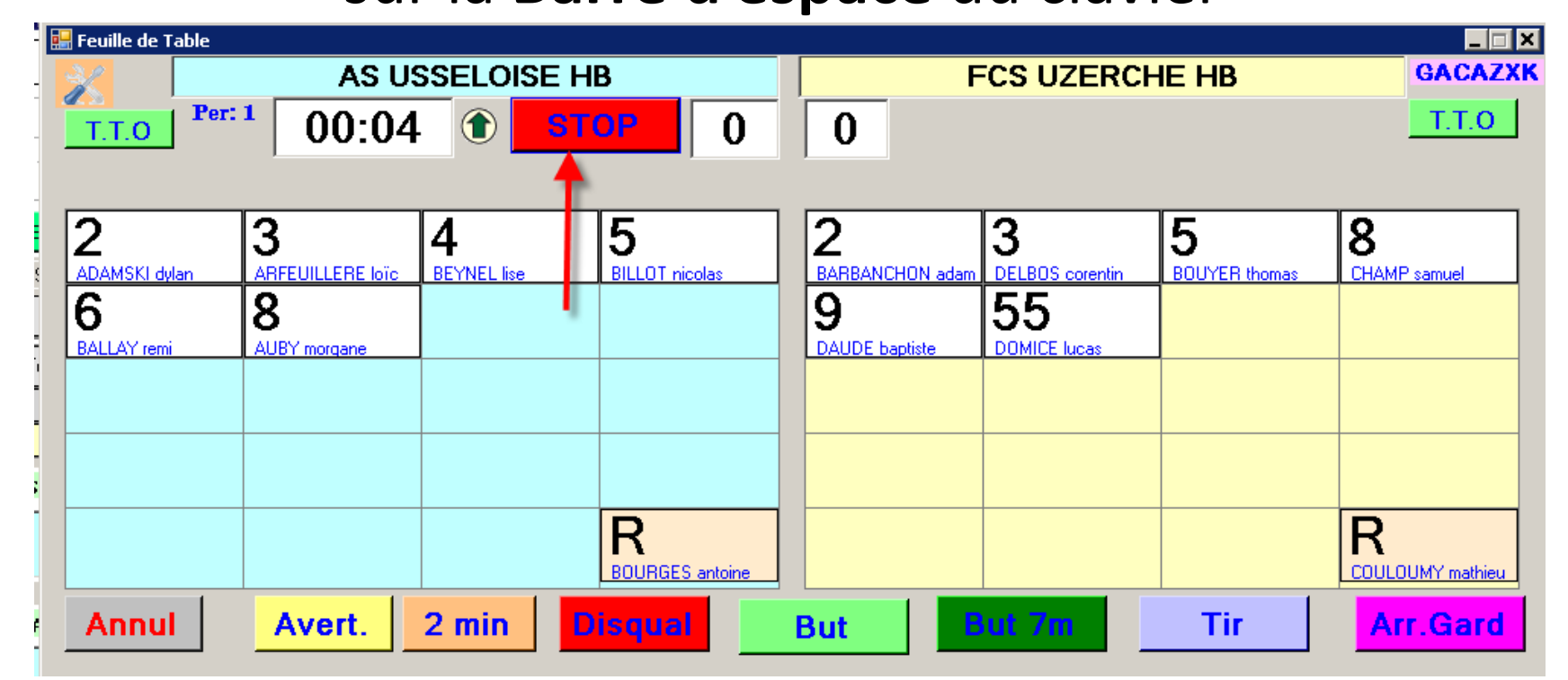

Si un joueur ou un officiel arrive en cours de match, après accord des 2 parties présentes, on les rajoute sur la feuille. On clique droit sur une case vide et on rajoute.

## En cas de but, on clique sur le joueur et on clique ensuite sur **BUT**

| Feuille de Table                       | AS U:<br>1 05:18                           |                         | HB<br>TOP 0          | F<br>O                                      | CS UZERCI                                   | HE HB              | GACAZXK                           |
|----------------------------------------|--------------------------------------------|-------------------------|----------------------|---------------------------------------------|---------------------------------------------|--------------------|-----------------------------------|
| 2<br>ADAMSKI dylan<br>6<br>BALLAY remi | 3<br>ARFEUILLERE Ioïc<br>8<br>AUBY morgane | <b>4</b><br>BEYNEL lise | 5<br>BILLOT nicolas  | 2<br>BARBANCHON adam<br>9<br>DAUDE baptiste | 3<br>DELBOS corentin<br>555<br>DOMICE lucas | 5<br>BOUYER thomas | 8<br>CHAMP samuel                 |
| Annul                                  | Avert.                                     | 2 min                   | R<br>BOURGES antoine | But                                         | ut 7m                                       | Tir                | R<br>COULOUMY mathieu<br>Arr.Gard |

## On procèdera de même pour les cartons jaunes (Avert.), 2 min, etc...

## En cas d'erreur de saisie, on clique immédiatement sur **Annul**

la dernière action sera annulée

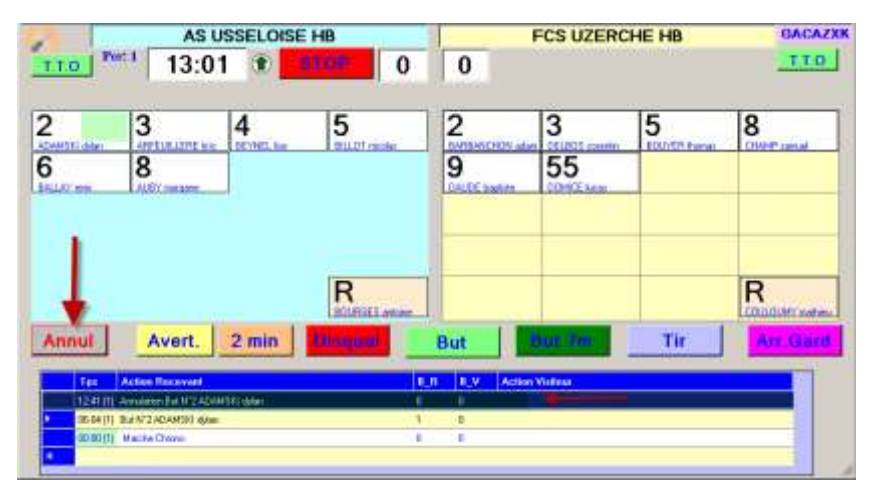

Sinon, on attendra un arrêt de jeu pour aller modifier dans la base de données en bas de l'écran Annulation action ou remplacement joueur

|    | Tps                  | Action Recevant                         |     | B_R            | B_V | Action Visiteur     | • |
|----|----------------------|-----------------------------------------|-----|----------------|-----|---------------------|---|
|    | 00:17 (1)            | But N°78 MBEMBA monzale                 |     | 1              | 1   |                     |   |
| ۱. | 00:12 (1)            |                                         | Ann | a<br>Jation Ad | ion | 1°6 BOUZONIE gaétan |   |
|    | <del>00:06 (1)</del> | Annulation Avertissement N°7 TOURY yvan |     | angrou wo      |     |                     |   |
|    | <del>00:06 (1)</del> | Avertissement N*7 TOURY yvan            |     | 0              | Ð   |                     |   |
|    | 00.00 (1)            | Marsha Churra                           |     | 0              | 0   |                     | • |

Il est possible de synchroniser les horloges en double cliquant sur le temps de l'ordi

#### et avec les flèches monte et descente on synchronise avec le panneau d'affichage

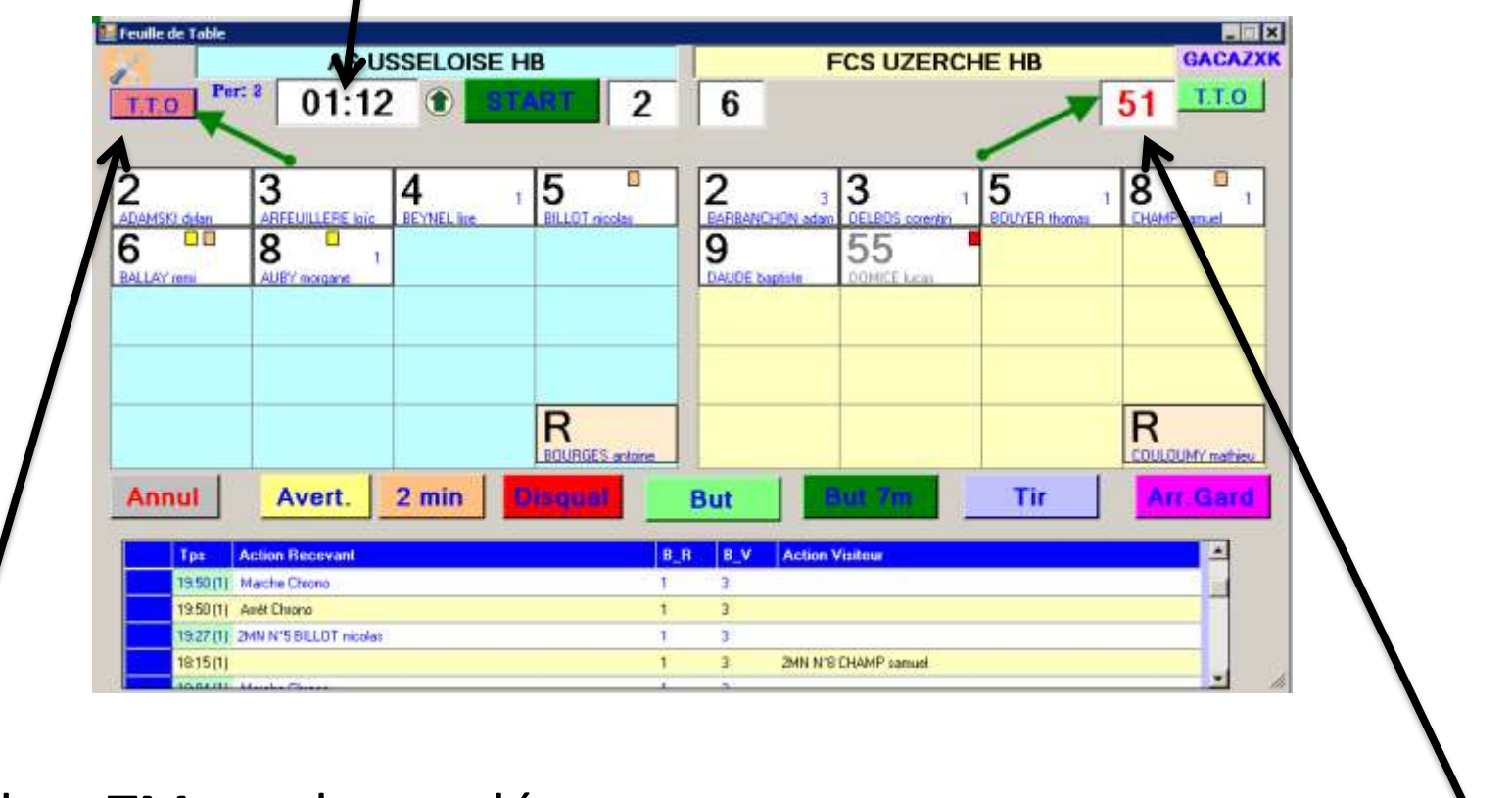

Quand un TM est demandé, on clique sur TME (ou TTO) du côté de l'équipe concernée

Un chrono s'ouvre spécialement

# A la fin du match, on ferme la feuille de table et on importe les données

|                    |                                                                                                    | S.                                      | AISIE DE | S SCORES |           |                       |       |        | ]                                                        |                                          |
|--------------------|----------------------------------------------------------------------------------------------------|-----------------------------------------|----------|----------|-----------|-----------------------|-------|--------|----------------------------------------------------------|------------------------------------------|
| Mi-Temps           | Scor                                                                                                    | e Final                                 | Tirs     | au Buta  | Prok      | ong 1                 | Proie | ong. 2 |                                                          | 1                                        |
| A . B              | h A                                                                                                    |                                         | - A -    | в        | A         | 8                     | A     | в      | ANGELOT arren                                            | Secretare                                |
|                    |                                                                                                    | IMPORT 1                                | ABILE    |          |           |                       |       |        |                                                          |                                          |
| Same anno 1        | and a second second second second second second second second second second second second second second second | States and address of the states of the |          |          |           | and the second second |       |        |                                                          |                                          |
| sence CAPU L       | IMOUES HAS                                                                                                    | DBALL                                   | 1        | Absence  | LINOUES   | HAND 87               | 8     |        | Capitalita Recentert                                     | 59076807                                 |
| Sence CAPU L       | IMDOES HAN                                                                                                    | IDBALL [                                | Ī        | Absence  | LINOUES   | HAND 87               | 8     |        | Capitaine Kincenant<br>AISSA braham                      | Secretator<br>Chronomitreu               |
| Riclanation CAPO L | IMODES HAN                                                                                                    | ALL                                     | Ī        | Absence  | IL THOORS | HAND 87               | 8     |        | Capiturine Norwalan<br>ASSA bratan                       | Secretario                               |
| Reclamation CAPO L | IMOGES HANDE                                                                                                   | ALL                                     | Ī        | Absence  | LINOGES   | HAND 87               | 8     |        | Capitoria Revision<br>ASSA brahim<br>Capitoriae Visitmar | Secolular<br>Chanonithea<br>Chanonvitrea |

Si un joueur ou un officiel a été ajouté en cours de match, il faut aller le rajouter sur la feuille avant d'importer. Ensuite, tout s'importera... score, sanctions...etc

|                       |             | ١   | /ISITE | EUR      | LIMOGES HAND 87 |               |      |      |      |    |      | 1  | 148      | 870 | )48 | }  |
|-----------------------|-------------|-----|--------|----------|-----------------|---------------|------|------|------|----|------|----|----------|-----|-----|----|
|                       |             | NUM | Сар    | Nom      | Prénom          | Licence       | Туре | I.NV | BUTS | 7m | Tirs | AV | 2'       | 2'  | 2'  | DI |
| ×                     | JV01        | 15  |        | AISSA    | brahim          | 1487048100105 | A    |      |      |    |      |    |          |     |     |    |
| ×                     | JV02        | 20  |        | ARMAGNAC | julian          | 1487048100034 | A    |      |      |    |      |    |          |     |     |    |
| ×                     | JV03        | 2   |        | AUBARD   | alexandre       | 1487048100009 | A    |      | 1    |    |      |    |          |     |     |    |
| ×                     | JV04        | 5   |        | BENABID  | samir           | 1487048100327 | A    |      |      |    |      |    | <b>V</b> |     |     |    |
| $\boldsymbol{\times}$ | JV05        | 8   |        | BUGEAT   | mathieu         | 1487048100326 | A    |      | 1    | 1  |      |    |          |     |     | 7  |
| $\ge$                 | <b>JV06</b> |     |        |          |                 |               |      |      |      |    |      |    |          |     |     |    |
| $\mathbb{X}$          | JV07        |     |        |          |                 |               |      |      |      |    |      |    |          |     |     |    |
| $\mathbb{X}$          | <b>JV08</b> |     |        |          |                 |               |      |      |      |    |      |    |          |     |     |    |
| (mm m)                | 11 /000     |     |        |          |                 |               |      |      |      |    |      | _  | _        | _   |     |    |

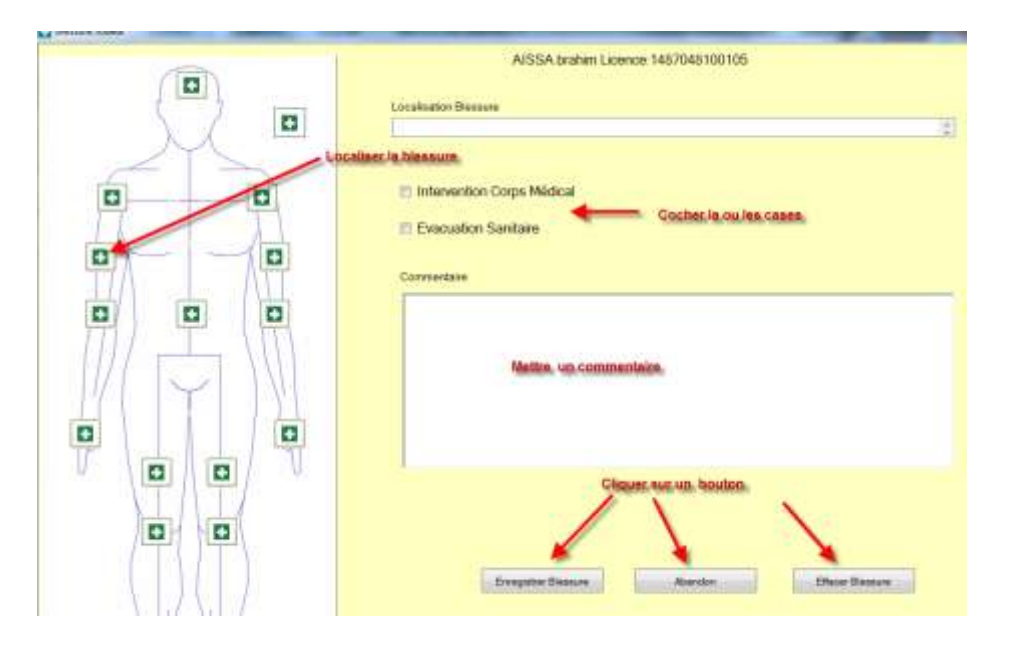

Si un joueur est blessé, cliquer sur la croix sanitaire en face de son nom (croix blanche cadre vert)

On localise la blessure et rempli ce que l'on peut remplir pour déclarer la blessure Inutile de détailler à notre niveau S'il y a des réclamations elles sont notées par les arbitres avant de verrouiller et fermer la feuille.

Pour verrouiller la feuille, on fait signer toutes les instances citées à droite et peu importe l'ordre, mais impérativement terminer par les arbitres.

La feuille est prête à être importée sur Gest'hand

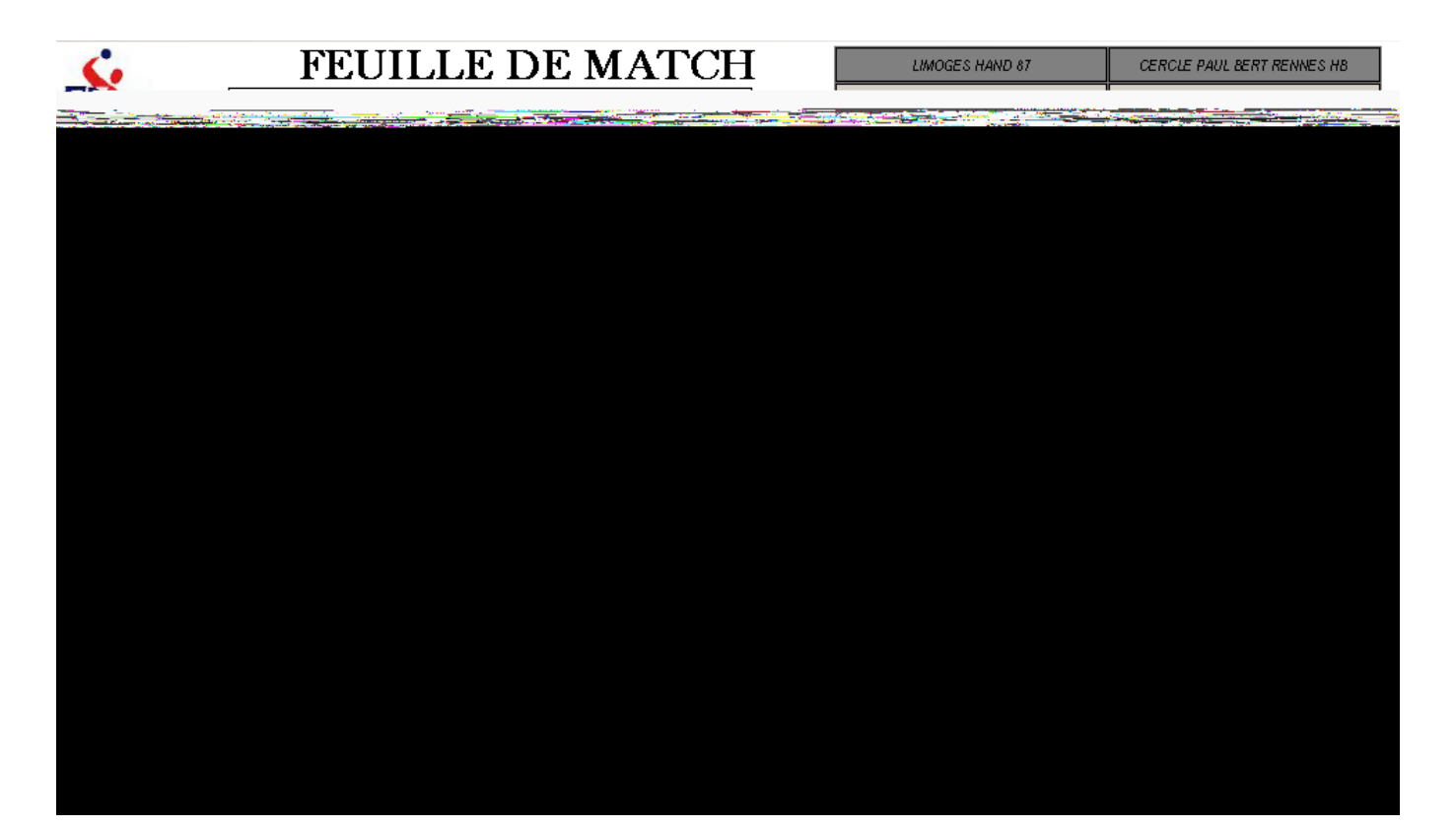